## How to Register for a Parent Education Class

If you are a Bellevue College student with a ctcLink number, start with these instructions – if not, first register with Bellevue College.

To enroll, you will need this information:

- CTClink and Personal Identification Number (PIN)
  - Note: Your PIN is initially set at your birthdate MMDDYYYY.
- Course name: For example, ESL for Parents
- Course number: For example, Special Topics in Parent Ed 65 E LEC (7331)
  - It might also be written like this: PARED 65-E (7331)
- You can find the course name and number in the schedule tables at the bottom of each page on <a href="https://www.bellevuecollege.edu/parented/">https://www.bellevuecollege.edu/parented/</a>

Start by clicking on this link: <u>https://www.bellevuecollege.edu/ctclink/students/</u>. You will see this page:

| ctcLink for Students                                                                                 |                                        |
|----------------------------------------------------------------------------------------------------|----------------------------------------|
| Use ctcLink to Enroll in Classes<br>Enroll early for your best selection of classes. Refer to the Ar | cademic Calendar for enrollment dates. |
| Log in to ctcLink                                                                                    | How to Enroll                          |
| Forgot your ctcLink ID or BC Student ID (SII<br>Use an Online ID Lookup Tool                         | D)?                                    |

Click on Log in to ctcLink. That will take you to this page:

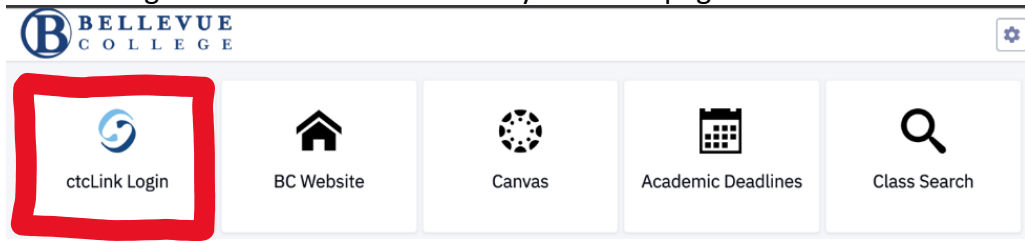

Click on ctcLink Login

Enter your CTCLink number and Password. Sign in.

| Washington Stat<br>Technica | te Community and<br>I Colleges |
|-----------------------------|--------------------------------|
| ctcLink ID                  |                                |
|                             |                                |
| Password                    |                                |
|                             | 0                              |
| Keep me signed in           |                                |
| Sic                         | an in                          |

This will bring you to the Dashboard page. Click on the 'class information' button to see the menu there. Choose class search on the menu

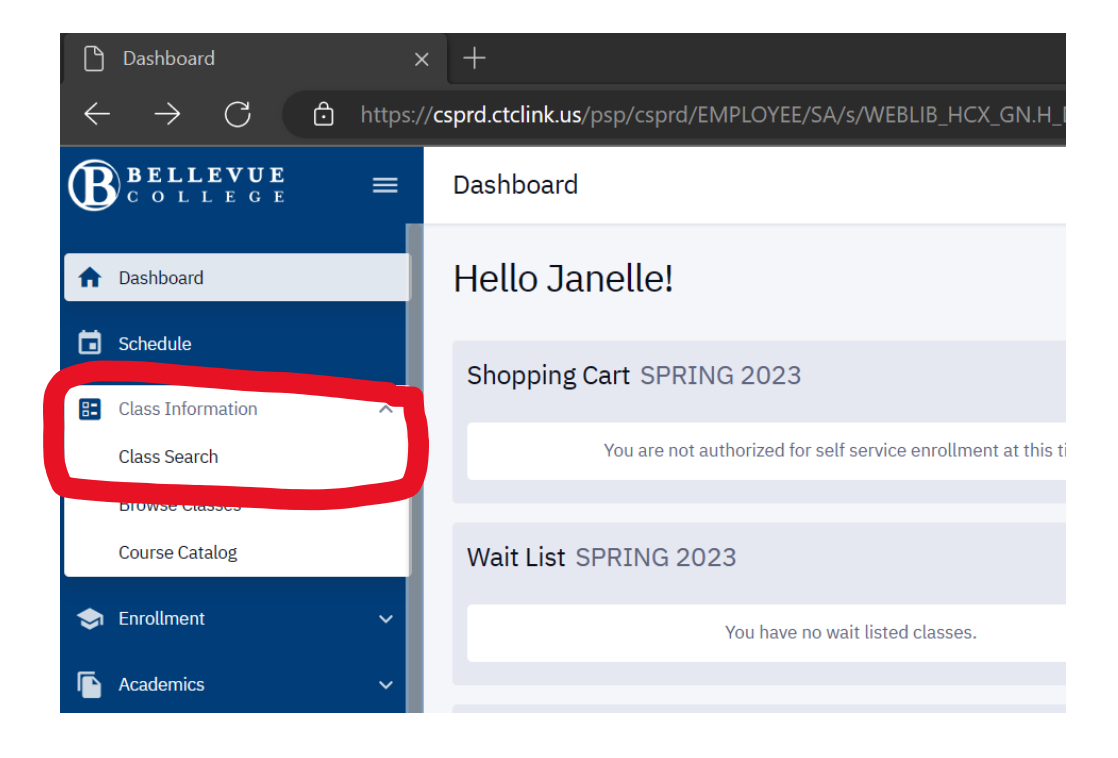

Make sure the term is set for when you want to enroll. (In the picture it shows Spring 2023), then type "parent" under subject.

| rd.ct | <b>clink.us</b> /psp/csprd/EMPLOYE | EE/SA/s/WEBLIB_HCX_CM | H_CLASS_SEARCH.FieldFormu    | ula.IScript_Main | A" to            | ₹ <u>`</u> ≡ | InPrivate 👂 …  |
|-------|------------------------------------|-----------------------|------------------------------|------------------|------------------|--------------|----------------|
|       | Class Search                       |                       |                              |                  |                  |              | \$             |
|       | Select all the required (*) search | criteria.             |                              |                  |                  |              |                |
|       | SPRING 2023                        | Academic Organization | pa ^                         | Catalog #        | Instruction Mode | × [          | More Filters 1 |
| 4     | Search                             | Reset Filters         | Japanese (CCN)               |                  |                  |              |                |
|       | Show Open Classes Only             |                       | Occupational and Life Skills |                  |                  |              |                |
|       |                                    |                       | Parent Education             |                  |                  |              |                |
|       |                                    |                       | Spanish (CCN)                |                  |                  |              |                |

Scroll through the listings to find the class you're looking for.

| Sp | ecial Topics in Parent | Education   P | ARED 65 |      |         |         |          |               |               |         |   |
|----|------------------------|---------------|---------|------|---------|---------|----------|---------------|---------------|---------|---|
|    | SECTION                | TOPIC         | SESSION | DAYS | START   | END     | ROOM     | INSTRUCTOR    | DATES         | STATUS  |   |
| >  | E-LEC (7331)           | -             | OEE     | Mo   | 7:00 pm | 9:00 pm | Arranged | Louise Sneath | 04/17 - 05/15 | 0 21/22 | ÷ |

When you find it, click on the class number (for example, E-LEC (7331)) to open it up, then click on Enroll.

| Special Topics in Paren                                                                   | it Education   F                                                                                                    | PARED 65                            | 5                |           |                                                                                    |                                  |                                                                                                    |                  |             |        |
|-------------------------------------------------------------------------------------------|----------------------------------------------------------------------------------------------------|-------------------------------------|------------------|-----------|------------------------------------------------------------------------------------|----------------------------------|----------------------------------------------------------------------------------------------------|------------------|-------------|--------|
| SECTION                                                                                   | TOPIC                                                                                                    | SESSION                             | DAYS             | START     | END                                                                                | ROOM                             | INSTRUCTOR                                                                                                   | DATES            | STATUS      |        |
| <ul> <li>E-LEC (7331)</li> </ul>                                                          |                                                                                                    | OEE                                 | Mo               | 7:00 pm   | 9:00 pm                                                                            | Arranged                         | Louise Sneath                                                                                                | 04/17 - 05/15    | 0 21/22     | :      |
| INFORMATION<br>Class Number:<br>Career:<br>Session:<br>Units:<br>Grading:<br>Description: | 7331<br>Undergraduate<br>Open Entry/Open I<br>1 - 3 units<br>No Grade Associat<br>Allows specialized<br>Parent Education t | Exit<br>ed<br>, supplemen<br>opics. | tal, or in-depth | study of  | DETAILS<br>Instruct<br>Dates:<br>Meets:<br>Instruct<br>Room:<br>Location<br>Compor | or:<br>ion Mode:<br>n:<br>ients: | Louise Sneath<br>04/17/2023 - 05<br>Mo 7:00pm - 9:0<br>Hybrid<br>Arranged<br>Main Campus<br>Lecture Required | 5/15/2023<br>Opm |             |        |
| TEXTBOOKS<br>Textbooks to be determined                                                   |                                                                                                    |                                     |                  | Bookstore | AVAILAB<br>Status:<br>Seats O<br>Wait Lis                                          | ILITY<br>pen:<br>t Open:         | Open<br>21/22<br>5/5                                                                                         |                  |             |        |
|                                                                                           |                                                                                                    |                                     |                  |           |                                                                                    |                                  | Share                                                                                                    | Add To Planner   | Add To Cart | Enroll |

You'll get a confirmation that looks like this. You've successfully signed up for our class!

| Enrollment             | results of 1 class(es) for the term WINTER<br>2022 |
|------------------------|----------------------------------------------------|
| CLASS                  | RESULTS                                            |
| Class # 6112           | Added to your schedule.                            |
| This class has been ad | ded to your schedule.                              |